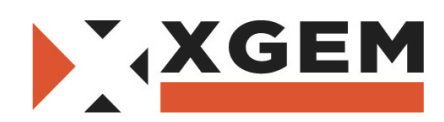

## Décodeur SAGEMCOM DS81 TNTSAT

## Procédure de mise à jour du logiciel via clé USB

Déballage du produit

- 1. Formater une clé USB (Capacité Maxi. 8GB) en format « FAT32 »
  - Copier les deux fichiers vers le répertoire racine de la clé USB SC604C8A.1310\_Signed
  - SC604C8ASIG.1310\_Signed
- 2. Brancher le décodeur DS81 au téléviseur par le câble HDMI
- 3. S'assurer que le décodeur n'est pas alimenté
- 4. Maintenir appuyé le bouton d'alimentation [On/Off] <u>et en même temps</u> connecter le câble de bloc d'alimentation pour allumer le décodeur (cf photo ci-dessous)

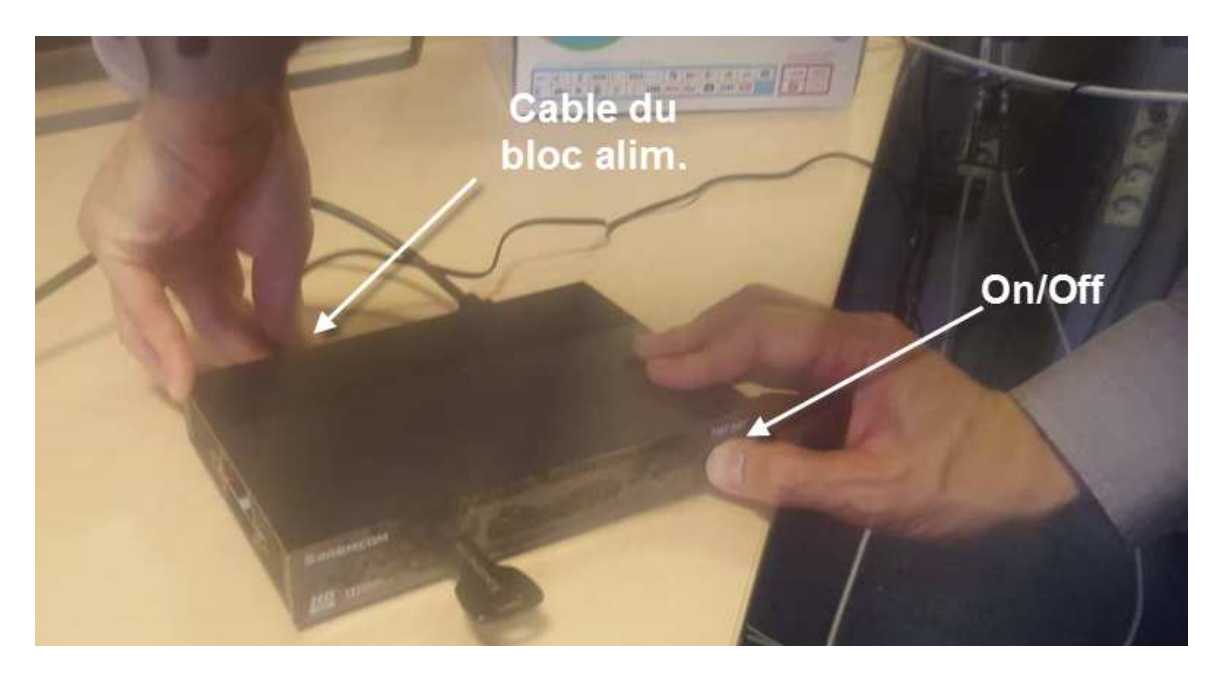

 Dès que la page de démarrage apparait (« SAGEMCOM » + « Démarrage »), relâcher le bouton [On/Off]. Cf. ci-dessous

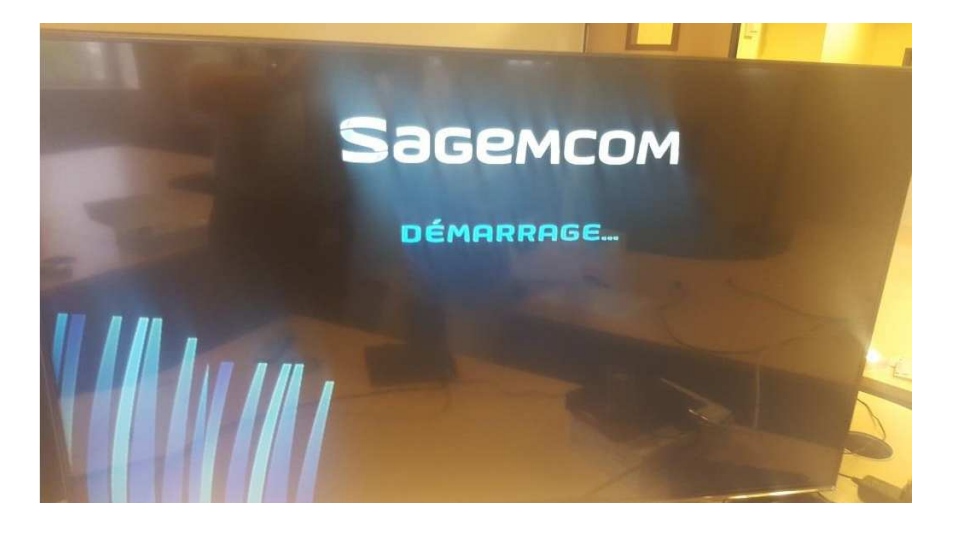

- 6. Le décodeur DS81 redémarre, et affiche l'écran de chargement avec une barre de progression
- Attendre la fin de la barre de progression (< 1 minute), le décodeur affiche successivement les étapes suivantes :
  - « 01 » (= téléchargement des données)
  - « 02 » (= écriture en mémoire flash) => Ne pas couper l'alimentation !
  - « 03 » (= finalisation de l'écriture en mémoire flash)

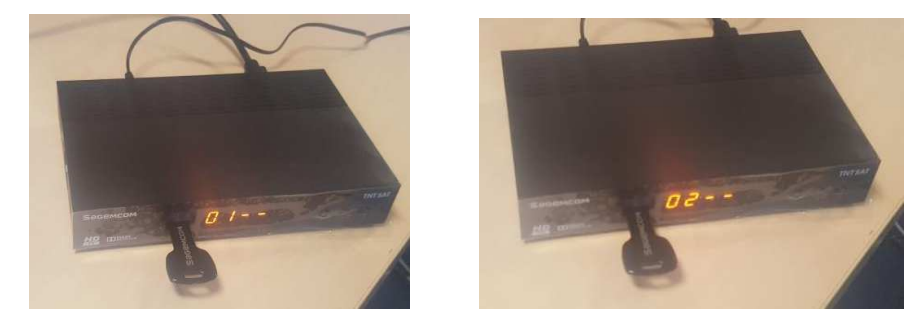

8. Le décodeur redémarre alors automatiquement.

Votre décodeur DS81 est maintenant mis à jour